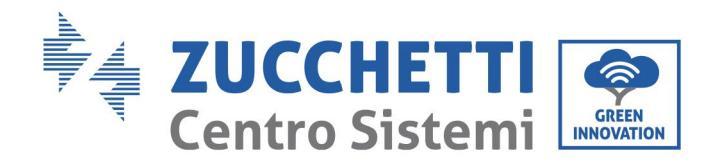

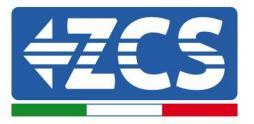

# **AGGIORNAMENTO FIRMWARE INVERTER E SAFETY PARAMETERS AGGIORNAMENTO FIRMWARE BATTERIE (BMS+PCU)** (Solo per Inverter modello 1 PH HYD 3000 6000 ZP1)

| 1. | Pulsanti                                            | . 1 |
|----|-----------------------------------------------------|-----|
| 2. | AGGIORNAMENTO FIRMWARE INVERTER (PCS)               | 2   |
| 3. | MODIFICA STANDARD DI RETE                           | 3   |
| 4. | AGGIORNAMENTO FIRMWARE BATTERIE HV ZBT 5K (BMS+PCU) | 4   |

# 1. Pulsanti

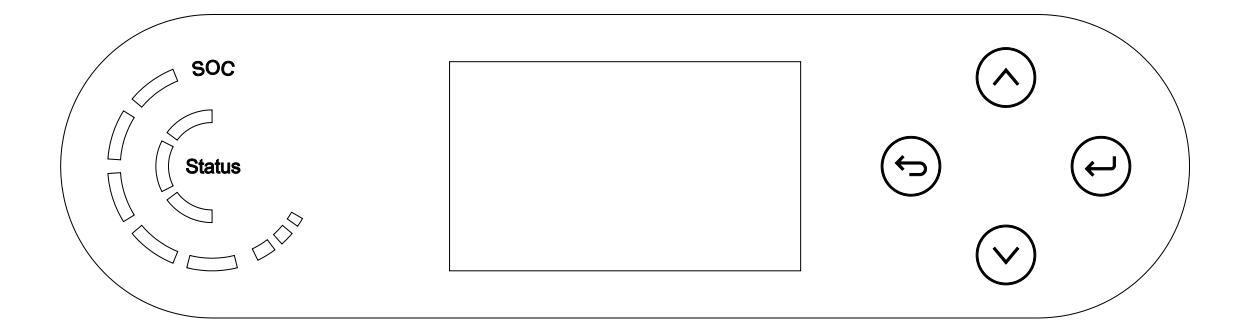

- Breve pressione della freccia in alto ("^") = movimento verso l'alto
- Lunga pressione della freccia in alto (" 😌 ") = uscita dal menu o dall'interfaccia aperta
- Breve pressione della freccia in basso ("v") = movimento verso il basso
- Lunga pressione della freccia in basso (" $\Theta$ ") = accesso al menu o all'interfaccia selezionata

Zucchetti Centro Sistemi S.p.A. - Green Innovation Division Palazzo dell'Innovazione - Via Lungarno, 167 52028 Terranuova Bracciolini - Arezzo, Italy tel. +39 055 91971 - fax. +39 055 9197515 innovation@zcscompany.com - zcs@pec.it - zcsazzurro.com

14.01.22 - Applicazione: GID Reg. Pile IT12110P00002965 - Capitale Sociale € 100.000,00 I.V. Reg. Impr. AR n.03225010481 - REA AR - 94189 Azienda Certificata 01 del ISO 9001 - Certificato n. 9151 - CNS0 - IT-17778 ISO14001 - Certificato n. 1425 - CNSQ - IT-134812

azione: GID-GE-MD-00

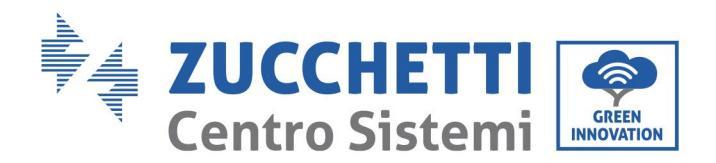

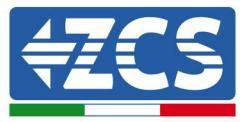

## 2. AGGIORNAMENTO FIRMWARE INVERTER (PCS)

#### 1. Preparazione chiavetta USB con cartella "firmware".

- 1. Prima di modificare lo standard paese è necessario aggiornare il firmware dell'inverter alla revisione presente sul nostro sito: <u>www.zcsazzurro.com</u>;
- Selezionando l'inverter di interesse e nella sezione del sito relativa a prodotti

   FIRMWARE è possibile scaricare l'ultimo firmware;
- 3. Scompattare il file zippato ed estrarre l'intera cartella.
- 4. Copiare la cartella, senza modificarne il nome, in una chiavetta USB 2.0 (8GB) precedentemente formattata in formato FAT32.
- 2. <u>Aggiornamento</u>
  - 1. Inserire la USB nella apposita porta nella parte laterale dell'inverter (ad inverter spento).
  - 2. Alimentare l'inverter da fonte fotovoltaica.
  - 3. Sul menu selezionare aggiornamento software, "1. Software Update PCS".
  - 4. Inserire la pwd -> 0715 e si avvierà automaticamente l'aggiornamento;
  - 5. Ad aggiornamento ultimato, spegnere l'inverter (disalimentandolo completamente) e rimuovere la chiavetta USB.

Zucchetti Centro Sistemi S.p.A. - Green Innovation Division Palazzo dell'Innovazione - Via Lungarno, 167 52028 Terranuova Bracciolini - Arezzo, Italy tel. +39 055 91971 - fax. +39 055 9197515 innovation@zcscompany.com - zcs@pec.it - **zcsazzurro.com** Reg. Pile IT12110P00002965 - Capitale Sociale € 100.000,00 I.V. Reg. Impr. AR n.03225010481 - REA AR - 94189 Azienda Certificata

Azienda Certificata ISO 9001 - Certificato n. 9151 - CNS0 - IT-17778 ISO14001 - Certificato n.1425 - CNSQ - IT-134812

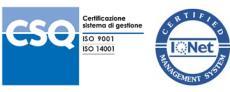

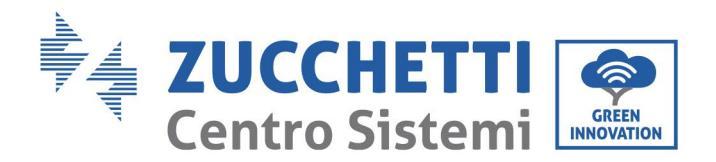

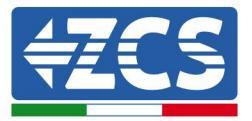

### 3. MODIFICA STANDARD DI RETE

### 1. Preparazione chiavetta USB

- 1. Scaricare lo standard di rete richiesto dal nostro sito <u>www.zcsazzurro.com</u>.
- 2. Selezioniamo l'inverter di interesse e nella sezione relativa alla documentazione è possibile scaricare il safety standard il quale corrisponde ad un file zippato contenente una cartella denominata "safety".
- 3. Scompattare il file zippato ed estrarre l'intera cartella.
- 4. Copiare la cartella in una normale USB 2.0 (8GB) precedentemente formattata in formato FAT32.
- 2. Caricamento dello standard di rete sull'inverter
  - *1.* Inserire la USB nella apposita porta ubicata nella parte inferiore dell'inverter (ad inverter spento e EPS disabilitata).
  - 2. Alimentare l'inverter solo da fonte fotovoltaica (l'operazione non andrà a buon fine se l'inverter è connesso alla rete AC o ha l'EPS abilitata).
  - 3. Dal menu selezionare Impostazioni di base -> Parametri di sicurezza -> 0715.
  - 4. Inserire la pwd -> 0715 e selezionare da display il safety standard desiderato sulla chiavetta USB ed attendere il messaggio di conferma.
  - 5. I parametri si caricheranno automaticamente nella memoria dell'inverter.
  - 6. Spegnere l'inverter (disalimentandolo completamente) e riavviarlo per terminare l'operazione.

Zucchetti Centro Sistemi S.p.A. - Green Innovation Division Palazzo dell'Innovazione - Via Lungarno, 167 52028 Terranuova Bracciolini - Arezzo, Italy tel. +39 055 91971 - fax. +39 055 9197515 innovation@zcscompany.com - zcs@pec.it - **zcsazzurro.com** Reg. Pile IT12110P00002965 - Capitale Sociale € 100.000,00 I.V.

Reg. Pile IT12110P00002965 - Capitale Sociale € 100.000,00 I.V. Reg. Impr. AR n.03225010481 - REA AR - 94189 Azienda Certificata ISO 9001 - Certificato n.9151 - CNS0 - IT-17778 ISO14001 - Certificato n.1425 - CNSQ - IT-134812

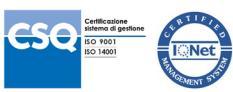

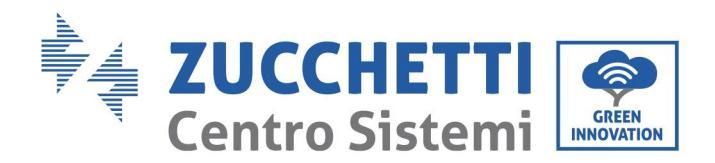

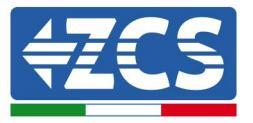

#### AGGIORNAMENTO FIRMWARE BATTERIE HV ZBT 5K (BMS+PCU) 4.

- 3. Preparazione chiavetta USB con cartella "firmware".
  - 1. Per aggiornare il firmware delle batterie AZUURRO HV ZBT 5K alla revisione presente sul nostro sito: www.zcsazzurro.com;
  - 2. Selezionando l'inverter di interesse e nella sezione del sito relativa a prodotti - FIRMWARE è possibile scaricare l'ultimo firmware;
  - 3. Scompattare il file zippato ed estrarre l'intera cartella.
  - 4. Copiare la cartella, senza modificarne il nome, in una chiavetta USB 2.0 (8GB) precedentemente formattata in formato FAT32.
- 4. Aggiornamento
  - 1. Inserire la USB nella apposita porta nella parte laterale dell'inverter (ad inverter spento).
  - 2. Alimentare l'inverter da fonte fotovoltaica.
  - 3. Sul menu selezionare aggiornamento software, "1. Software Update BMS" e si avvierà automaticamente l'aggiornamento;
  - 4. Selezionare, poi, l'aggiornamento software, "1. Software Update PCU" e si avvierà automaticamente l'aggiornamento;
  - 5. Ad aggiornamento ultimato, spegnere l'inverter (disalimentandolo completamente) e rimuovere la chiavetta USB.

Zucchetti Centro Sistemi S.p.A. - Green Innovation Division Palazzo dell'Innovazione - Via Lungarno, 167 52028 Terranuova Bracciolini - Arezzo, Italy tel. +39 055 91971 - fax. +39 055 9197515 innovation@zcscompany.com - zcs@pec.it - zcsazzurro.com

Reg. Pile IT12110P00002965 - Capitale Sociale € 100.000,00 I.V. Reg. Impr. AR n.03225010481 - REA AR - 94189 Azienda Certificata ISO 9001 - Certificato n. 9151 - CNS0 - IT-17778 ISO14001 - Certificato n.1425 - CNSQ - IT-134812

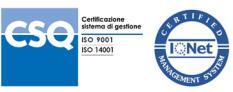